### **Sindit.lu** Les guides d'utilisation

# *Leçon 4 : Comment trouver une base de données quand je connais son nom exact ou seulement une partie du nom ?*

Dans le dernier épisode, nous avons présenté certaines bases de données pour un bon point de départ dans votre recherche scientifique. Nous allons maintenant voir comment trouver ces bases de données ou autres sur findit.lu.

Veuillez d'abord vous connecter findit.lu.

Après avoir choisi votre langue de portail (je vais opter pour le Français), vous verrez en haut à gauche de l'écran le menu suivant:

| Recherche | Bases de données Périodiques MetaRecherche Espace perso. |
|-----------|----------------------------------------------------------|
| Recherche | Résultats                                                |
| concrene  | resolutio                                                |

Notez que la deuxième ligne est contextuelle. Elle change en fonction de ce qu'on sélectionne dans la première ligne.

Commençons par la recherche d'une base de données. Comme le nom le suggère, cliquez sur l'option « Bases de données » du menu. Vous obtenez un écran qui se présente comme suit :

| B fi                     | ndit.lu<br>consortium luxembourg                           | ebooks [news] [help]                                                                             | BNL                    |
|--------------------------|------------------------------------------------------------|--------------------------------------------------------------------------------------------------|------------------------|
| Recherche<br>Bases de de | Bases de données Périodiq<br>onnées Liste des bases de d   | ues MetaRecherche Espace perso.<br>onnées                                                        | 🕀 🔒 🖟<br>Cher visiteur |
| Bases                    | de données                                                 |                                                                                                  |                        |
| Titre                    | Recherche                                                  | Catégorie                                                                                        |                        |
| Titre:                   | ABCDEFGHIJKLMNOP<br>● Toutes ressources <sup>©</sup> Resso | QRSTUVWXYZAutres<br>○ Commence par <sup>©</sup> Contient <sup>©</sup> Exact<br>purces autorisées | Ō                      |
|                          | <u>Turn</u>                                                | Powered by ExLibits Metalib<br>Off Auto Refresh   Accessibility Statement and Disclaimer         |                        |

Lorsque vous recherchez une base de données à l'aide d'un nom, vous avez deux options. Soit vous pouvez sélectionner la lettre correspondant à la première lettre du nom de la banque de données sur la liste de A à Z ; soit vous pouvez entrer le nom dans la boîte de recherche par titre.

Si vous sélectionnez une lettre sur la liste de A à Z, celle-cise présente comme suit (cela dépend bien sûr de la lettre que vous avez choisie !) :

| 5            | findit.lu<br>by consortium luxembourg                                           | ebo           | ooksjinew            | sjinelpj            |                                    | BNL                    |
|--------------|---------------------------------------------------------------------------------|---------------|----------------------|---------------------|------------------------------------|------------------------|
| leche        | erche Bases de données Périodiques M<br>s de données Liste des bases de données | etaRecherch   | ne Espace perso.     |                     |                                    | 🕀 🌢 🖟<br>Cher visiteur |
| is           | te des bases de donn                                                            | ées           |                      |                     |                                    |                        |
| eche         | ercher "A to Z List = Z" trouvés 2 Bases d                                      | e données     |                      |                     |                                    |                        |
| iste         | des résultats <u>Vue abrégée</u>                                                |               |                      |                     |                                    |                        |
| eits         | chriftendatenbank - Zentralblatt                                                | Aller sur     | MetaRecherche        |                     | <précédent suivant=""></précédent> |                        |
|              | Nom de la base de données                                                       |               |                      | Туре                | Actions                            |                        |
|              | Zeitschriftendatenbank (ZDB)                                                    |               |                      | Searchable          | ( <b>i</b> ) (+) Q,                |                        |
| <del>6</del> | Zentralblatt MATH - English Accès local limité à                                | : B uni       |                      | Link                | <b>(i)</b>                         |                        |
| eits         | chriftendatenbank - Zentralblatt                                                | Aller sur     | MetaRecherche        |                     | <précédent suivant=""></précédent> |                        |
|              |                                                                                 |               |                      |                     |                                    |                        |
|              |                                                                                 |               | Powered by ExLibr    | IS MetaLib          |                                    |                        |
|              |                                                                                 | Turn Off Auto | Refresh Accessibilit | v Statement and Dis | claimer                            |                        |

Cliquez sur le nom de la base de données choisie pour l'accéder.

Les bases de données peuvent être utilisées gratuitement et de n'importe quel endroit, y inclus l'utilisation mobile. Quelques bases de données, notamment en droit, ne sont disponibles qu'à l'intérieur des bâtiments des membres du consortium. Ceci est indiqué par la mention « Accès limité à » suivi du logo du membre respectif.

Attention: si vous n'êtes pas encore connecté, vous êtes redirigé vers l'écran de login et vous pouvez vous connecter avec votre numéro de lecteur et mot de passe. Une fois connecté, vous êtes dirigé à l'interface de la base de données choisie.

L'interface de *Web of Knowledge*, par exemple, est affichée comme suit:

findit.lu - Les guides d'utilisation

Leçon 4 WEB OF KNOWLEDGE<sup>™</sup> DISCOVERY STARTS HERE O THOMSON REUTERS Sign In Marked List (0) My EndNote Web My ResearcherID My Citation Alerts My Saved Sear Go to mobile site All Databases Select a Database Web of Science Additional Resources Search Author Finder Cited Reference Search Advanced Search Search History Web of Science® Maintenance Alert Search Please be advised that acheduled maintenance will take place beginning on Sunday, October 21, 2012 at 1400 GMT and ending by Monday, October 22, 2012 at 0200 GMT. Web of Knowledge may not be available during that period. We apologize for any interruption this may cause. in Topic -Example: oil spill\* mediterranean AND 💌 in Author - 9 Example: O'Brian C\* OR OBrian C\* Need help finding papers by an author? Use Author Finder. AND 
Example: Cancer\* OR Journal of Cancer Research and Clinical Oncology Get EndNote X6 Now! Store your references and PDFs and find full text in seconds with EndNote X6 and EndNoteSync. Try it now in Publication Name 💌 🔍 Add Another Field >> Search Clear Searches must be in English Support, Tools, Tips Training & Support Download quick Recorded Training
 Access additional Training Resources Find us on Facebook Current Limits: (To save these permanently, sign in or register.) - Timespan More questions? Consult the Help files. All Years (updated 2012-10-05) What's new in Web of Knowledge? Date Range From: YYYY-MM-DD to: 2012-10-09 Researcher ID is now searchable from within Web of Science <sup>®</sup>. Use Processing Date instead of Publication Date within Web of Science ®. Automatic spelling variations and all new Author Finder in Web of Science ®. More of What's New Citation Databases Science Citation Index Expanded (SCI-EXPANDED) -- 1975-present Featured Tips Social Sciences Citation Index (SSCI) -- 1975-present Visualize citation connections at a glance with Citation Mapping (view demo) Arts & Humanities Citation Index (A&HCI) -- 1975-presen Conference Proceedings Citation Index- Science (CPCI-S) -- 1990-present Conference Proceedings Citation Index- Social Science & Humanities (CPCI-SSH) -- 1990-present Citation Report (view demo).
How to update your Researcher ID profile. Identify citation trends graphically with - Adjust your search settings Adjust your results settings View in: | 简体中文 | English | 日本語 **Customize Your Experience** Sign In | Registe © 2012 Thomson Reuters | Terms of Use | Privacy Policy | Please give us your feedback on using Web of Knowledge. Save and manage your references online with EndNote Web – freely

Vous avez la possibilité de mettre vos termes de recherche dans les champs prévus et de limiter votre recherche aux plusieurs bases de données, etc.

#### **Rechercher par nom**

La recherche d'une base de données est sans doute plus intéressante. A cet effet, retournez à la page de recherche de base de données en cliquant sur le bouton « Retour » de votre navigateur.

Pour rechercher une base de données spécifique il suffit d'entrer le nom de la base de données dans la boîte de recherche par titre (p. ex Scopus) et cliquez sur le bouton "Go".

Maintenant, supposons que vous voulez accéder à une base de données d'Ebsco, mais que vous ne vous rappelez pas du nom exact. L'approche reste la même. Entrez d'abord le nom « Ebsco » (sans les guillemets) dans la boîte de recherche par titre et cliquez sur le bouton « Go ». Vous obtenez une liste des bases de données dont le titre contient le mot Ebsco :

## findit.lu – Les guides d'utilisation

#### Leçon 4

|           | findit lu <sup>e</sup> ebooks                                       | llnewsllh                                               | elp             |              |
|-----------|---------------------------------------------------------------------|---------------------------------------------------------|-----------------|--------------|
|           | by consortium luxembourg                                            |                                                         |                 | BNI          |
| ch        | erche Bases de données Périodiques MetaRecherche Espa               | ace perso.                                              |                 | ⊕ <b>∂</b> [ |
| ses       | s de données Liste des bases de données                             |                                                         |                 | Cher visiteu |
| C         | te des bases de données                                             |                                                         |                 |              |
|           |                                                                     |                                                         |                 |              |
| che<br>do | ercher " <b>Contient = Ebsco</b> " trouves <b>18</b> Bases<br>nnées |                                                         |                 |              |
| te        | des résultats. Vue abrégée                                          |                                                         |                 |              |
|           | <u></u>                                                             |                                                         |                 |              |
| ad        | lemic - Vente Aller sur MetaRecherche                               | <pré< td=""><td>cédent Suivant&gt;</td><td></td></pré<> | cédent Suivant> |              |
|           | Nom de la base de données                                           | Туре                                                    | Actions         |              |
|           | Academic Search Premier(EBSCO)                                      | Index , Searchable                                      | (1)             |              |
|           | America: History & Life (EBSCO)                                     | Index , Searchable                                      | (i)             |              |
|           | Business Source Premier(EBSCO) Plein Texte                          | Index , Searchable                                      | (i)             |              |
|           | Computers and Applied Sciences Complete (EBSCO) Plein Texte         | Index , Searchable                                      | í               |              |
|           | EconLit (EBSCO)                                                     | Index , Searchable                                      | ( <b>i</b> )    |              |
|           | Education Research Complete (EBSCO) Plein Texte                     | Index , Searchable                                      | (j)             |              |
|           | ERIC (EBSCO)                                                        | Index , Searchable                                      | í               |              |
|           | European Views of the Americas: 1493 to 1750 (EBSCO)                | Index                                                   | í               |              |
|           | GreenFILE (EBSCO)                                                   | Index , Searchable                                      | <b>(i)</b>      |              |
|           | Historical Abstracts (EBSCO)                                        | Index , Searchable                                      | <b>(i)</b>      |              |
|           | Inspec (EBSCO)                                                      | Index , Searchable                                      | í               |              |
|           | Library, Information Science & Technology (EBSCO) Plein Texte       | Index , Searchable                                      | <b>(i)</b>      |              |
|           | MEDLINE with Fulltext (EBSCO) Plein Texte                           | Index , Searchable                                      | (i)             |              |
|           | Regional Business News (EBSCO) Plein Texte                          | Index , Searchable                                      | (i)             |              |
|           | RILM Music Literature (EBSCO)                                       | Index , Searchable                                      | ă               |              |
|           | RISM Series A/II: Music Manuscripts after 1600 (EBSCO)              | Index , Searchable                                      | (i)             |              |
|           | Serials Directory (EBSCO)                                           | Index , Searchable                                      | (i)             |              |
|           | Vente et Gestion (EBSCO) Plein Texte                                | Index , Searchable                                      | (i)             |              |
|           |                                                                     |                                                         |                 |              |

Cliquez sur le nom de la base de données choisie pour l'accéder.

Attention: si vous n'êtes pas encore connecté, vous êtes redirigé vers l'écran de login et vous pouvez vous connecter avec votre numéro de lecteur et mot de passe. Une fois connecté, vous êtes dirigé à l'interface de la base de données choisie.

L'interface d'*Academic Search Premier*, par exemple, s'affiche comme suit:

| earch   Publ  | ications     | Subject Terms                                     | Cited References        | i More ∽              | Sign li            | n 🛁 F     | older Preferences       | Languages 🗸 | New Features!       |
|---------------|--------------|---------------------------------------------------|-------------------------|-----------------------|--------------------|-----------|-------------------------|-------------|---------------------|
| Sei           | arching: Aca | demic Search Pr                                   | emier, Show all (       | Choose Databases      |                    | _         |                         | Cons        | sortium Luxem       |
| BSCO          |              |                                                   | in Sele                 | ct a Field (optional) | •                  | Sea       | rch Clear 🧐             |             |                     |
| A             | ND 💌         |                                                   | in Selec                | t a Field (optional)  | •                  |           |                         |             |                     |
| A             | ND 💌         |                                                   | in Selec                | t a Field (optional)  | •                  | Add Ro    | w                       |             |                     |
| Basic         | Search Ad    | vanced Search Vi                                  | sual Search Search Hi   | story                 |                    |           |                         |             |                     |
| Ple           | ase enter s  | earch term(s).                                    |                         |                       |                    |           |                         |             |                     |
| Search Opt    | ons          |                                                   |                         |                       |                    |           |                         |             | Reset               |
|               |              |                                                   |                         |                       |                    |           |                         |             | HOUSE               |
| Search        | modes 🧐      | <ul> <li>Boolean/F</li> <li>Eind all m</li> </ul> | nrase<br>v search terms |                       | Apply related      | words     |                         |             |                     |
|               |              | © Find any o                                      | f my search terms       |                       | Also search with   | nin the   |                         |             |                     |
|               |              | <ul> <li>SmartText</li> </ul>                     | Searching <u>Hint</u>   |                       | full text of the a | rticles   |                         |             |                     |
| Limit vour ro | culte        |                                                   |                         |                       | _                  | -         |                         |             |                     |
| unnt your re  | Suits        |                                                   |                         |                       | Deferreret         |           | 1991                    |             |                     |
|               | Full Text    |                                                   |                         |                       | References Av      | allable   |                         |             |                     |
| Sch           | plarly (Peer |                                                   |                         |                       | Published Dat      | e from    | Month 💌 Yea             | r: to       |                     |
| Reviewe       | d) Journals  | i i i                                             |                         |                       |                    |           | Month Yea               | r:          |                     |
|               |              |                                                   |                         |                       |                    |           | rionar                  |             |                     |
|               | Publication  |                                                   |                         | -                     | Publicatio         | n Type    | All                     |             | *                   |
|               |              |                                                   |                         | -                     |                    |           | Periodical<br>Newspaper |             |                     |
|               |              |                                                   |                         |                       |                    |           | Book                    |             | *                   |
|               |              |                                                   |                         |                       |                    |           |                         |             |                     |
| Doc           | iment Type   | All<br>Abstract                                   |                         | 1                     | Lan                | guage     | All<br>Afrikaans        |             | Î                   |
|               |              | Article<br>Bibliography                           |                         |                       |                    |           | Arabic<br>Bosnian       |             |                     |
|               |              |                                                   |                         |                       |                    |           |                         |             |                     |
| Numb          | er Of Pages  | All                                               |                         |                       | Cover              | r Story   | (m)                     |             |                     |
|               |              |                                                   |                         | -                     | Image Out          | View      | m                       |             |                     |
|               |              |                                                   |                         |                       | Image Quic         | k view    |                         |             |                     |
|               |              |                                                   |                         |                       | Image Quick View   | Types     | Black and White Dhate   | e 🗏 Cha     | rt                  |
|               |              |                                                   |                         |                       |                    |           | Photograph<br>Diagram   | Col         | or Photograph<br>ph |
|               |              |                                                   |                         |                       |                    |           | Illustration            | Maj         | )                   |
| PI            | OF Full Text | :                                                 |                         |                       |                    |           |                         |             |                     |
|               |              |                                                   |                         |                       |                    |           |                         |             |                     |
| Search        |              |                                                   |                         |                       |                    |           |                         |             |                     |
|               |              |                                                   |                         |                       |                    |           |                         |             |                     |
|               |              |                                                   |                         |                       |                    |           |                         |             |                     |
| (2)           |              |                                                   |                         |                       |                    |           |                         |             |                     |
| rage          |              | New: E                                            | BSCOhost Phone and A    | ndroid Applications   | EBSCO Support Site | Privacy P | olicy Terms of Use      | Copyright   |                     |

Retournons à la page précédente pour effectuer une autre recherche. Si vous connaissez le nom exact de la base de données, vous pouvez l'entrer dans la boîte de recherche par titre. Entrez par exemple le nom « Eric (ebsco) ». Choisissez ensuite l'option « Exact », et cliquez sur le bouton « Go»:

| ebooks[news][help]                                                                     | BNL                                         |
|----------------------------------------------------------------------------------------|---------------------------------------------|
| Recherche Espace perso.                                                                | 🕀 🏠 🖡<br>Cher visiteur                      |
| rie                                                                                    |                                             |
| <u>VWXYZAutres</u><br>Commence par <sup>©</sup> Contient <sup>®</sup> Exact<br>prisées |                                             |
| Powered by ExLibris Metalib                                                            |                                             |
| et                                                                                     | resh Accessibility Statement and Disclaimer |

Vous remarquerez que la recherche est insensible à la différence minuscules-majuscules.

| B findit.lu                                                             | (                         | ebooks                | news                                                    | elp             | BNL           |
|-------------------------------------------------------------------------|---------------------------|-----------------------|---------------------------------------------------------|-----------------|---------------|
| Recherche Bases de données Pério<br>Bases de données Liste des bases de | diques MetaF<br>e données | Recherche             | ce perso.                                               |                 | Cher visiteur |
| Liste des bases de                                                      | donnée                    | s                     |                                                         |                 |               |
| Rechercher " <b>Contient = eric (ebsco</b><br>Bases de données          | )" trouvés 1              |                       |                                                         |                 |               |
| Liste des résultats <u>Vue abrégée</u>                                  |                           |                       |                                                         |                 |               |
| ERIC - ERIC                                                             | Aller sur                 | MetaRecherche         | <pré< td=""><td>cédent Suivant&gt;</td><td></td></pré<> | cédent Suivant> |               |
| Nom de la base de données<br><u>ERIC (EBSCO)</u>                        |                           |                       | Type<br>Index , Searchable                              | Actions<br>(i)  |               |
| ERIC - ERIC                                                             | Aller sur                 | MetaRecherche         | <pré< td=""><td>cédent Suivant&gt;</td><td></td></pré<> | cédent Suivant> |               |
|                                                                         |                           | Durand by Cyl Dr      | 6 Marca 10                                              |                 |               |
| _                                                                       |                           | Powered by CALIDIT    | S Metacib                                               |                 |               |
| I                                                                       | urn Off Auto Ref          | tresh   Accessibility | Statement and Discl                                     | aimer           |               |
|                                                                         |                           |                       |                                                         |                 |               |
|                                                                         |                           |                       |                                                         |                 |               |

Finalement, on a encore les options « Toutes ressources » et «Ressources autorisées » sur la page de recherche de bases de données par titre. Elles permettent selon le choix de respectivement localiser l'intégralité des bases de données correspondant au titre que vous avez entré ou seulement celles auxquelles vous avez accès et correspondant au titre entré. Si on utilise notre exemple « Eric (ebsco) » en choisissant les options « Exact » et « Ressources autorisées», nous obtiendrons le résultat suivant :

| fi<br>هر              | ndit.lu                                                  | BNL           |
|-----------------------|----------------------------------------------------------|---------------|
| echerche<br>ases de c | Bases de données Périodiques MetaRecherche Espace perso. | Cher visiteur |
| Bases                 | Aucun résultat trouvé                                    |               |
| Titre                 | Recherche Catégorie                                      |               |
| Titre:                | ABCDEFGHIJKLMNOPQRSTUVWXYZAutres                         |               |
|                       | Powered by Extibits Metalib                              |               |

Besoin d'aide pour obtenir de meilleurs résultats ? Voir notre <u>leçon 13 «Mieux trouver ce que vous</u> <u>cherchez»</u>.

Découvrez comment accéder les articles dans les résultats de la recherche dans la <u>Leçon 6 :</u> <u>"Comment accéder à un article – Le bouton findit.lu</u>».

Continuer avec leçon 5 : <u>Quick Sets – Comment faire des recherches dans plusieurs bases de</u> <u>données prédéfinies ?</u>

Retour à l'index : http://blog.findit.lu/help